## ИНСТРУКЦИЯ ПО РЕГИСТРАЦИИ в СДО Moodle И ЗАПОЛНЕНИЮ АНКЕТЫ УЧАСТНИКА ОЛИМПИАДЫ

- 1. Для входа в СДО Moodle введите в браузере адрес <u>http://moodle.chuvsu.ru</u> Появится окно «Система дистанционного обучения ЧГУ им. И.Н.Ульянова».
- 2. Для регистрации в СДО Moodle кликните левой кнопкой мыши (ЛКМ) по ссылке ВХОД (см. рис. 1).

## Рисунок 1. Окно «Система дистанционного обучения ЧГУ им. И.Н. Ульянова»

|                                                                       | Категории курсов                                                                                                    | сдо            | о чг           | Уи             | и.И.         | Н.Ул     | ьян      | ова           |  |
|-----------------------------------------------------------------------|----------------------------------------------------------------------------------------------------|----------------|----------------|----------------|--------------|----------|----------|---------------|--|
| начало<br>Новости                                                     | ▼ Сеернуть всё > Олимпиады 2016 -2017 (10) > Цента пополнитель ного образования (7)                                                         | Ka             | пен            | нда            | рь           |          |          | = <           |  |
| <ul> <li>Курсы</li> <li>Основное меню — с</li> <li>Новости</li> </ul> | Заочное обучение с применением дистанционных образовательных                                                                                | •              |                | Май 2017       |              |          |          | •             |  |
|                                                                       | технологии (17)<br>▷ Ресурсы интернета (5)<br>▶ Факультеты и филиалы                                                                        | 1<br>8         | Вт<br>2<br>9   | 3<br>10        | 4<br>4<br>11 | 5<br>12  | 6<br>13  | 8c<br>7<br>14 |  |
|                                                                       | <ul> <li>Укурсы в учебном процессе (62)</li> <li>LMS MOODLE: практика создания электронных курсов (5)</li> <li>В разработке (29)</li> </ul> | 15<br>22<br>29 | 16<br>23<br>30 | 17<br>24<br>31 | 18<br>25     | 19<br>26 | 20<br>27 | 21<br>28      |  |

3. В следующем окне щелкните ЛКМ по ссылке СОЗДАТЬ УЧЕТНУЮ ЗАПИСЬ (см. рис. 2) (для зарегистрированных пользователей – по ссылке ВХОД).

## Рисунок 2. Окно входа в СДО Moodle

| дистанционного обучения Ч                                                                                                    | ІГУ им.И.Н.Ульянова                                                                                                    |  |  |  |
|----------------------------------------------------------------------------------------------------|----------------------------------------------------------------------------------------------------|--|--|--|
| од в систему                                                                                                    |                                                                                                    |  |  |  |
| Уже были на этом сайте?                                                                                                    | Вы в первый раз на нашем сайте?                                                                                                    |  |  |  |
| Войдите в систему, указав Ваш логин и пароль<br>Вашем браузере должен быть разрешён приём cookies) (?)<br>Логин<br>Пароль<br>Вход<br>Запомнить погин<br>Забыли логин или пароль?<br>Некоторые курсы, возможно, открыты<br>для гостей<br>Зайти гостем | <ul> <li>Для полноценного доступа к курсам на этом сайте Вам потребуется потратить пару минут, чтобы самостоятельно создать учетную запись. Для доступа к некоторым курсам может потребоваться "кодовое спово", но сейчас оно Вам не понадобится.</li> <li>Пошаговая инструкция:</li> <li>Укажите свои данные в форме "Новая учетная запись".</li> <li>На указанный Вами адрес электронной почты сразу же будет отправлено письмо.</li> <li>Прочитайте это письмо и пройдите по указанной в нём ссылке.</li> <li>Учетная запись будет подтверждена и Вы войдёте в систему.</li> <li>Теперь выберите заинтересовавший Вас курс.</li> <li>Если для записи на курс требуется кодовое спова, воспользуйтесь тем, что получили у учителя.</li> <li>Итак, теперь у Вас появился полный доступ к курсу. С этого момента для доступа к курсам, на которые Вы записались, Вам будет достаточно ввести логин и пароль (тот, что Вы указали заполняя форму).</li> </ul> |  |  |  |

4. В окне регистрации заполните обязательные поля, выделенные красным цветом, и щелкните ЛКМ по ссылке СОХРАНИТЬ (см. рис. 3).

|                   | Рисунок 3. Пример регистрации                                         |
|-------------------|-----------------------------------------------------------------------|
| анционного обуче  | ния ЧГУ им.И.Н.Ульянова                                               |
| ія учетная запись |                                                                       |
|                   | 🕆 Свернуть всё                                                        |
| ▼ Выберите имя п  | ользователя и пароль                                                  |
| Логин*            | ivanov                                                                |
|                   | Пароль должен содержать символов - не менее 8, цифр - не менее 1,     |
|                   | строчных букв - не менее 1, прописных букв - не менее 1, символов, не |
|                   | являющихся буквами и цифрами - не менее 1                             |
| Пароль*           | Van_2013 🗹 Показать                                                   |
| 🔻 Заполните инфо  | ормацию о себе                                                        |
| Адрес электронной | ivanov@mail.ru                                                        |
| почты*            |                                                                       |
| Адрес электронной | ivanov@mail.ru                                                        |
| почты (ещё раз)*  |                                                                       |
| Имя*              | Александр                                                             |
| Фамилия*          | Иванов                                                                |
| Город*            | Чебоксары                                                             |
|                   |                                                                       |
|                   |                                                                       |
| Сохранить Отмена  |                                                                       |
|                   |                                                                       |
| Obs               | зательные для заполнения поля в этои форме помечены *.                |
|                   |                                                                       |

- 5. На Ваш электронный почтовый адрес придет письмо для подтверждения регистрации. Войдите в свою почту, откройте письмо от администратора СДО Moodle и щелкните по ссылке для подтверждения регистрации.
- 6. После регистрации в системе Moodle кликните по ссылке
   Олимпиады 2016-2017 ► Международная олимпиада по чувашскому языку и литературе "Ча́ваш че́лхин илеме́".
   Выберите категорию для заполнения анкетных данных.
   Затем кликните «Добавить запись» (см. рис. 4).

| Международна                                                                                      | ая олимпиада по чувашскому языку и литературе "Чаваш чёлхин илеме"                                                                                      |
|---------------------------------------------------------------------------------------------------|----------------------------------------------------------------------------------------------------|
| В начало > Мом курсы > Оли                                                                        | м надо 2016 - 2017 👂 Макаш чётим илемёт 👂 Слидес 🖻 Учащиеся общеобразовательных организаций, изучающ 🗧 Просмотр стиска 💦 Вилючить редактирование блоков |
| Навигация 🖃 🗉                                                                                     | Учащиеся общеобразовательных организаций, изучающие чувашский язык и литературу в воскресных школах или<br>самостоятельно.                              |
| <ul> <li>Моя домашняя страница</li> <li>Страницы сайта</li> <li>Мой профиль</li> </ul>            | Учащиеся общеобразовательных организаций, изучающие чуващский язык и литературу в воскресных школах<br>или самостоятельно.                              |
| <ul> <li>Текущий курс</li> <li>"Чаваш чёлхин илемё"</li> <li>Участники</li> <li>Значки</li> </ul> | Просмотр списка Просмотр по одной записи Поиск Добазить запись Экспортировать Шаблоны Поля Предустановки                                                |

- 7. Заполните поля анкеты, нажмите «Сохранить и посмотреть».
- 8. Чтобы вернуться на страницу Олимпиады, кликните на вкладку **"Ча́ваш че́лхин илеме́"** в управляющей строке на верхней панели экрана (см. рис. 5).

|                                              | Рисунок 5.                    | . Вкладка "Чаваш чёлхин илемё"                              |
|----------------------------------------------|-------------------------------|-------------------------------------------------------------|
| Международная олимг<br>литературе "Ча́ваш чё | пиада по чуваі<br>лхин илемӗ" | Вы зашли под именем Алена Иванова (Выход)<br>ШСКОМУ ЯЗЫКУ И |
| 3 начало ▶ Мои курсы ▶ Олимпиады 2016 -201   | 17 ⊳ "Чăваш чĕлхин илемĕ" ⊳   | Общее 🕨 Студенты ВУЗов и профессиональных                   |
| ▶.                                           | A                             | Включить редактирование блоков                              |

- 9. Для выполнения олимпиадных заданий выберите одну из двух категорий:
  - ✓ «Для учащихся общеобразовательных организаций, изучающих чувашский язык и литературу в воскресных школах или самостоятельно»
     или
  - ✓ «Для студентов ВУЗов и профессиональных образовательных организаций».
- 10. После выполнения олимпиадных заданий нажмите «Далее», затем «Отправить всё и завершить тест».
- 11. На странице появится Ваш результат.

## СПАСИБО ЗА УЧАСТИЕ В ОЛИМПИАДЕ!